# CONFIGURATION DHCP TOIP

Objectif : Configuration des téléphones afin qu'il se configure en DHCP

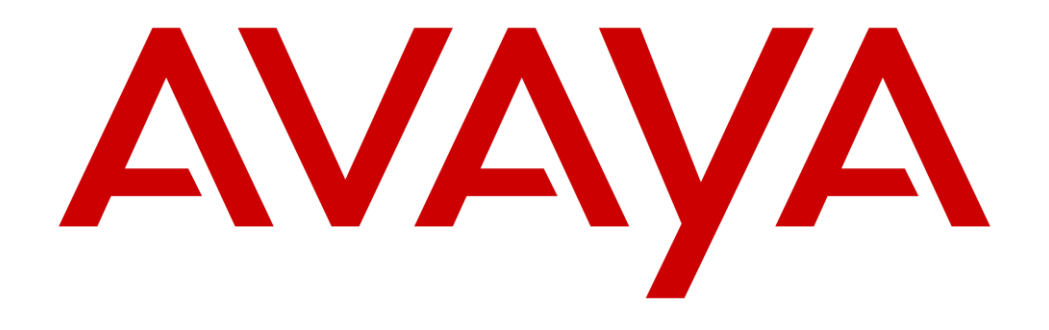

Médhy BRIGITTE

Medhy.brigitte@gmail.com

Page **0** sur **3** 

## Médhy BRIGITTE CONFIGURATION DHCP TOIP

Afin de configurer le DHCP de Téléphonie on récupère l'adresse IP et l'adresse MAC depuis le téléphone ensuite on se connecte sur le Serveur DHCP via le Bureau à distance :

Pour récupérer l'adresse IP et l'adresse MAC il faut :

Appuyez sur "home"

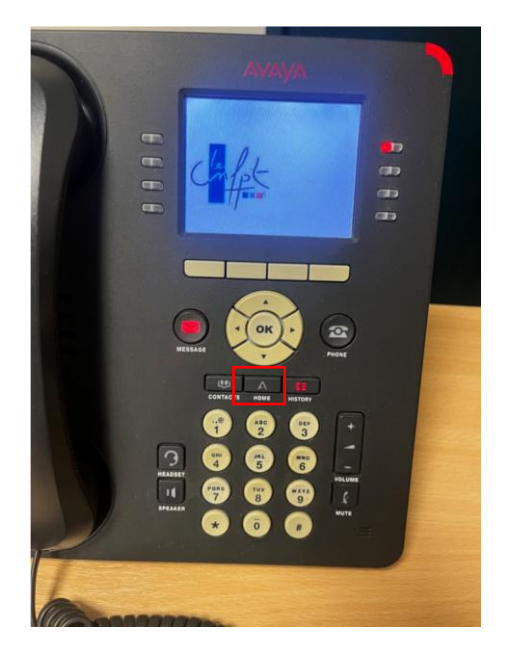

Puis « informations réseau » et « ok »

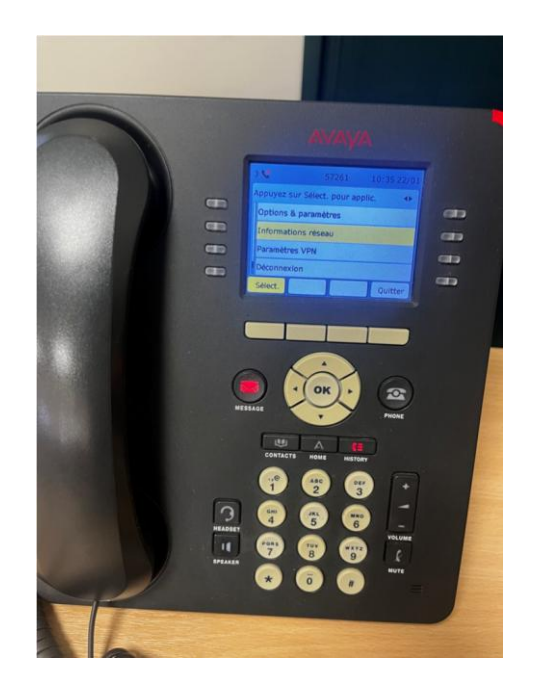

Nous pouvons maintenant récupérer la MAC adresse de notre téléphone IP dans le but de créer une réservation

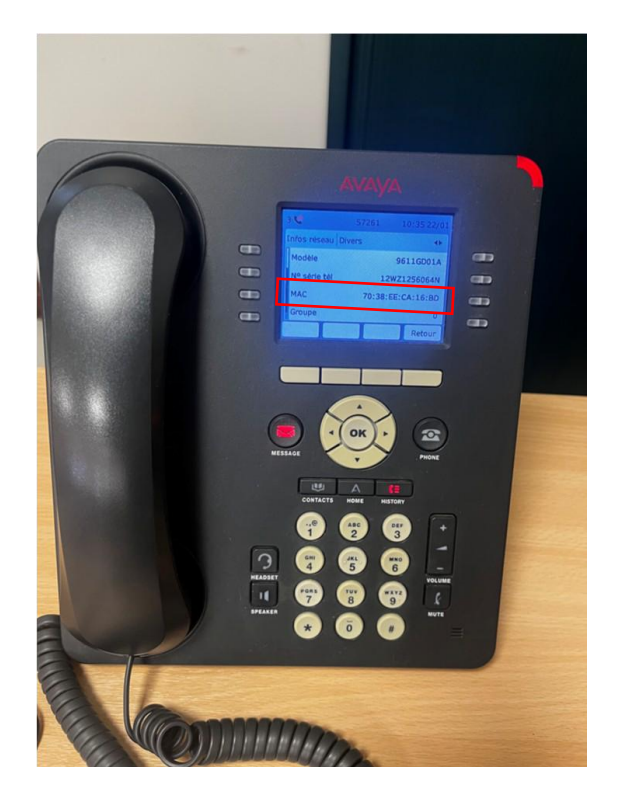

## Médhy BRIGITTE CONFIGURATION DHCP TOIP

Maintenant pour accéder au DHCP, on clique tout d'abord sur outils , ensuite DHCP, puis IPv4 et Etendue [10.250.132.0] TOiP DHCP\_132

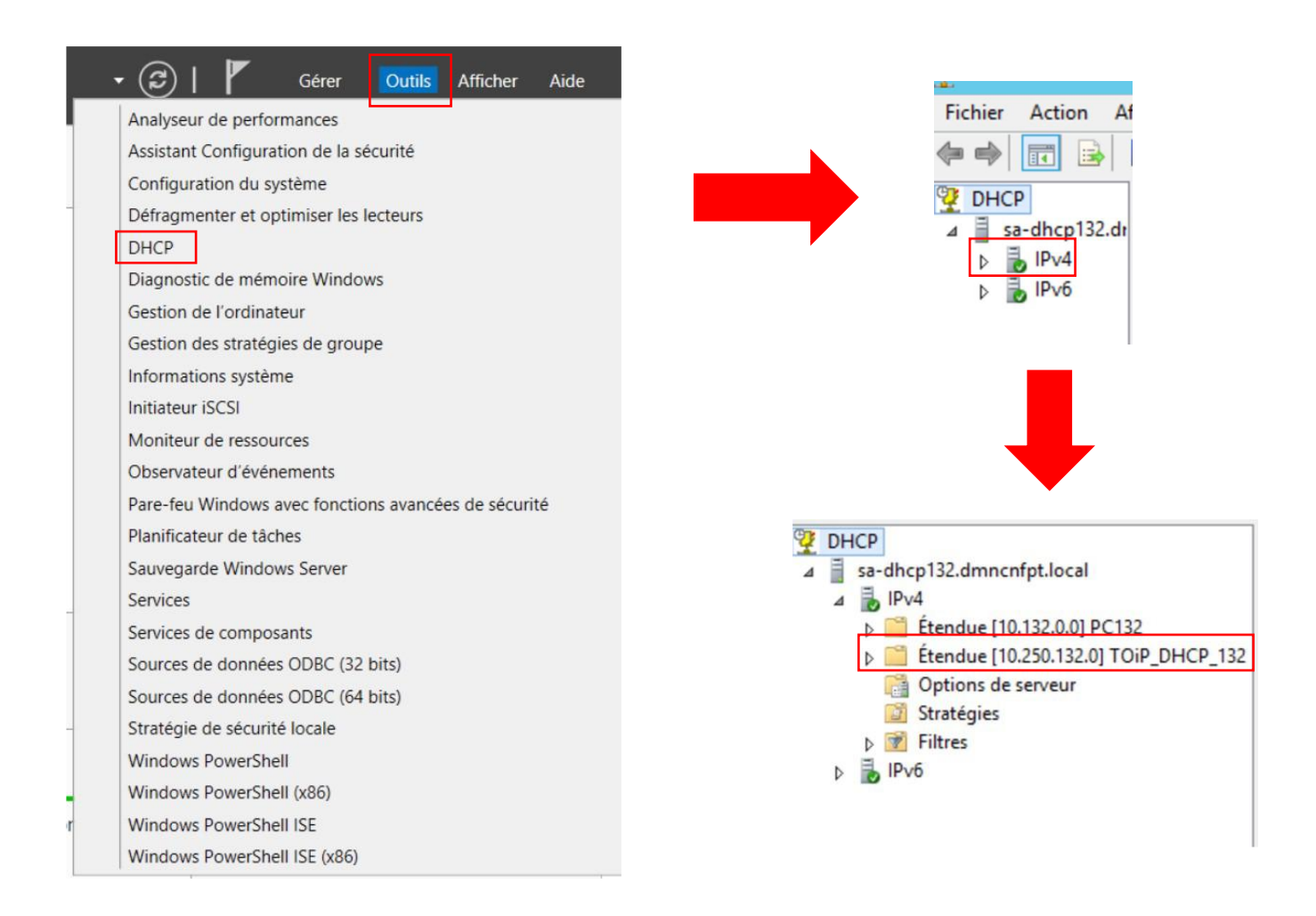

## On fait ensuite un clic droit sur Réservation

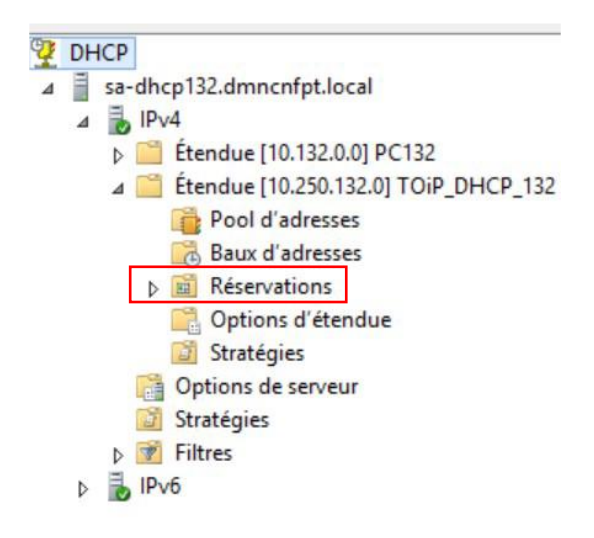

#### Médhy BRIGITTE CONFIGURATION DHCP TOIP

On clique sur "Nouvelle réservation"

| Fichier Action       | Affichage ?                      |
|----------------------|----------------------------------|
| Þ 🔿 🖄 📰              | Q 📄 🛛 🛄 米                        |
| DHCP                 |                                  |
| ⊿ 📄 sa-dhcp132       | .dmncnfpt.local                  |
| ⊿ 🚡 IPv4             |                                  |
| Ci Opti              | ons de serveur                   |
| þ 🚞 Éten             | due [10.132.0.0] PC132           |
| 🔺 📑 Éten             | due [10.250.132.0] TOiP_DHCP_132 |
| F F                  | ool d'adresses                   |
|                      | Baux d'adresses                  |
|                      | Nouvelle réservation             |
|                      | Affichage •                      |
| Str                  | Actualiser                       |
| N PRO ESIA           |                                  |
| ⊳ 📝 Filt             | Evporter la liste                |
| ⊳ 📝 Filt<br>⊳ 🛃 IPv6 | Exporter la liste                |

On rentre l'adresse IP qu'on doit attribuer à notre téléphone IP

## Ensuite sa MAC adresse

| - |                                                                                                    |       |
|---|----------------------------------------------------------------------------------------------------|-------|
|   | Nouvelle réservation ? X   Fournissez les informations pour un client réservé.   Nom de réservation :   Adresse IP : 10 . 250 . 132 . | Réser |
|   | Adresse MAC :<br>Description :<br>Types pris en charge<br>C Les deux<br>C DHCP<br>C BOOTP                                             |       |
|   | Ajouter Fermer                                                                                                    |       |